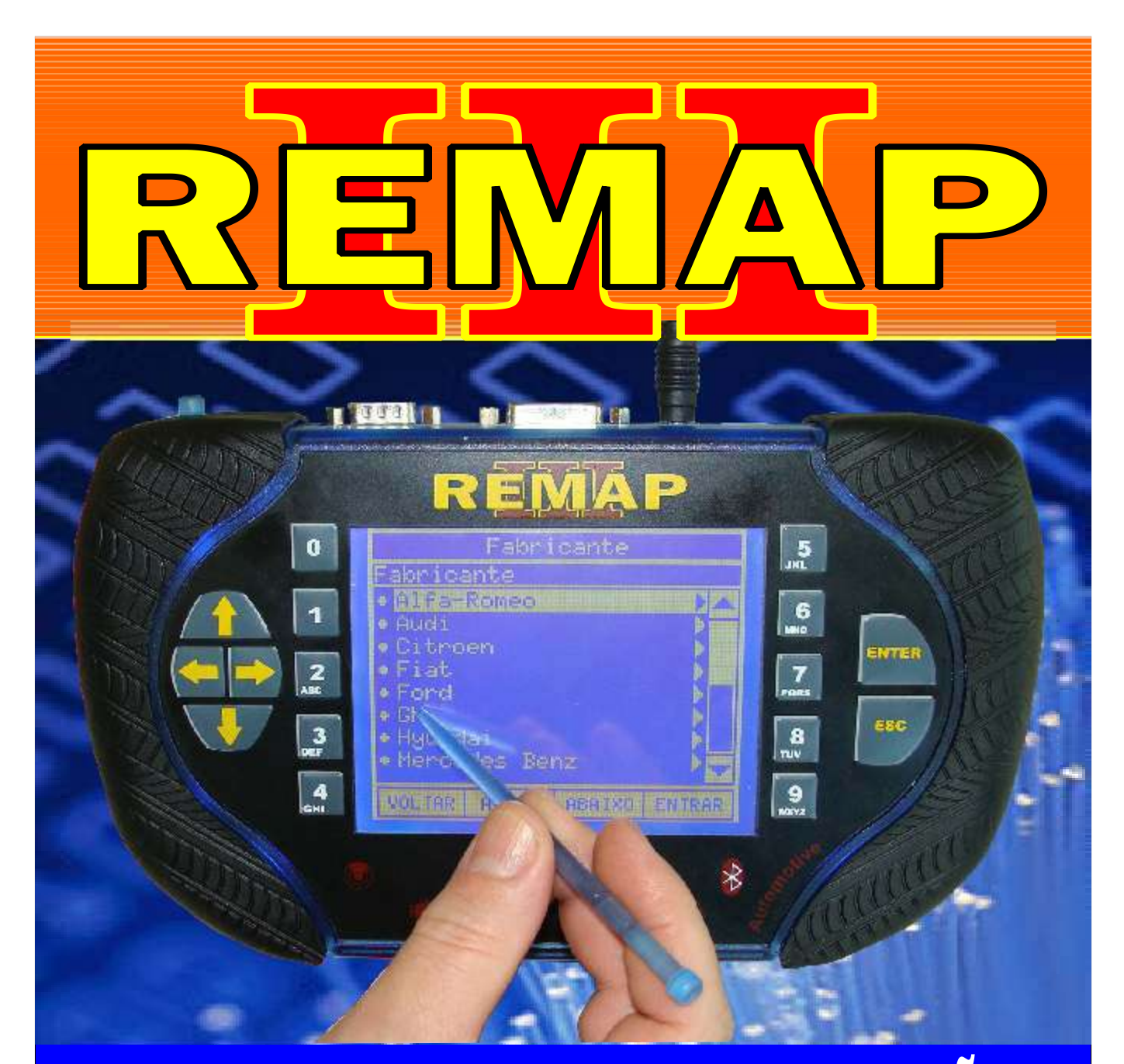

# MANUAL DE INSTRUÇÕES

## LEITURA DE SENHA VW ECU BOSCH ME7.5.5 - 10 - 20 GOLF - POLO - BORA - AUDI A3 - VIA OBDII

SR110114 CARGA 116

WWW.CHAVESGOLD.COM.BR

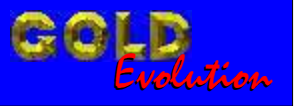

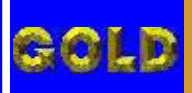

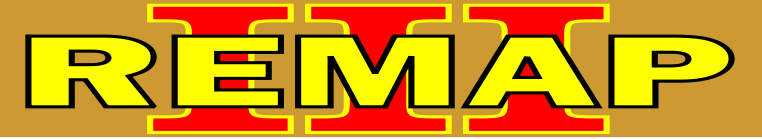

#### INDICE

# LEITURA DE SENHA VW ECU BOSCH ME7.5.5 - 10 - 20 GOLF - POLO - BORA - AUDI A3 - VIA OBDII

### AUDI - A3 CENTRAL BOSCH MOTRONIC 7.5 / 7.5.10

Rotina Para Verificação - Central Bosch Motronic 7.5 / 7.5.10 Ler Senha Imobilizador Via Diagnóstico......05

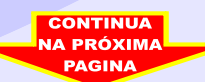

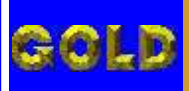

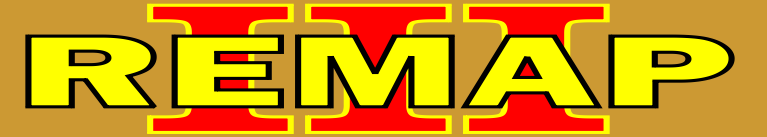

03

#### INDICE

# LEITURA DE SENHA VW ECU BOSCH ME7.5.5 - 10 - 20 GOLF - POLO - BORA - AUDI A3 - VIA OBDII

#### SEAT - CORDOBA CENTRAL BOSCH MOTRONIC 7.5 / 7.5.10

| Rotina Para Verificação | - Central Bosch Motronic 7.5 / 7.5.10 |    |
|-------------------------|---------------------------------------|----|
| Ler Senha Imobilizador  | √ia Diagnóstico                       | 09 |

#### SEAT - IBIZA CENTRAL BOSCH MOTRONIC 7.5 / 7.5.10

| Rotina Para Verificação - Central Bosch Motronic 7.5 / 7.5.10 |    |
|---------------------------------------------------------------|----|
| Ler Senha Imobilizador Via Diagnóstico1                       | 13 |

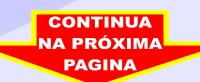

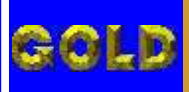

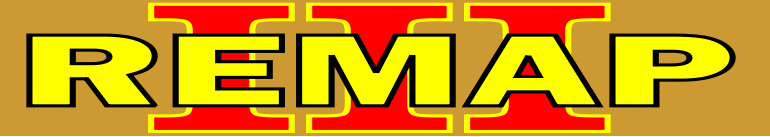

## INDICE

# LEITURA DE SENHA VW ECU BOSCH ME7.5.5 - 10 - 20 GOLF - POLO - BORA - AUDI A3 - VIA OBDII

#### VOLKSWAGEN - BORA CENTRAL BOSCH MOTRONIC 7.5 / 7.5.10

| Rotina Para Verificação - Central Bosch Motronic 7.5 / 7.5.10 |   |
|---------------------------------------------------------------|---|
| Ler Senha Imobilizador Via Diagnóstico17                      | 7 |

#### VOLKSWAGEN - GOLF G3 CENTRAL BOSCH MOTRONIC 7.5 / 7.5.10 / 7.5.20

| Rotina Para Verificação | - Central Bosch Motronic 7.5 / 7.5.10 |   |
|-------------------------|---------------------------------------|---|
| Ler Senha Imobilizador  | Via Diagnóstico2                      | 1 |

#### VOLKSWAGEN - POLA CENTRAL BOSCH MOTRONIC 7.5 / 7.5.10 / 7.5.20

| Rotina Para Verificação | - Central Bosch Motronic 7.5 / 7.5.10 |   |
|-------------------------|---------------------------------------|---|
| Ler Senha Imobilizador  | Via Diagnóstico2                      | 5 |

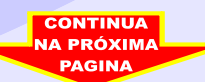

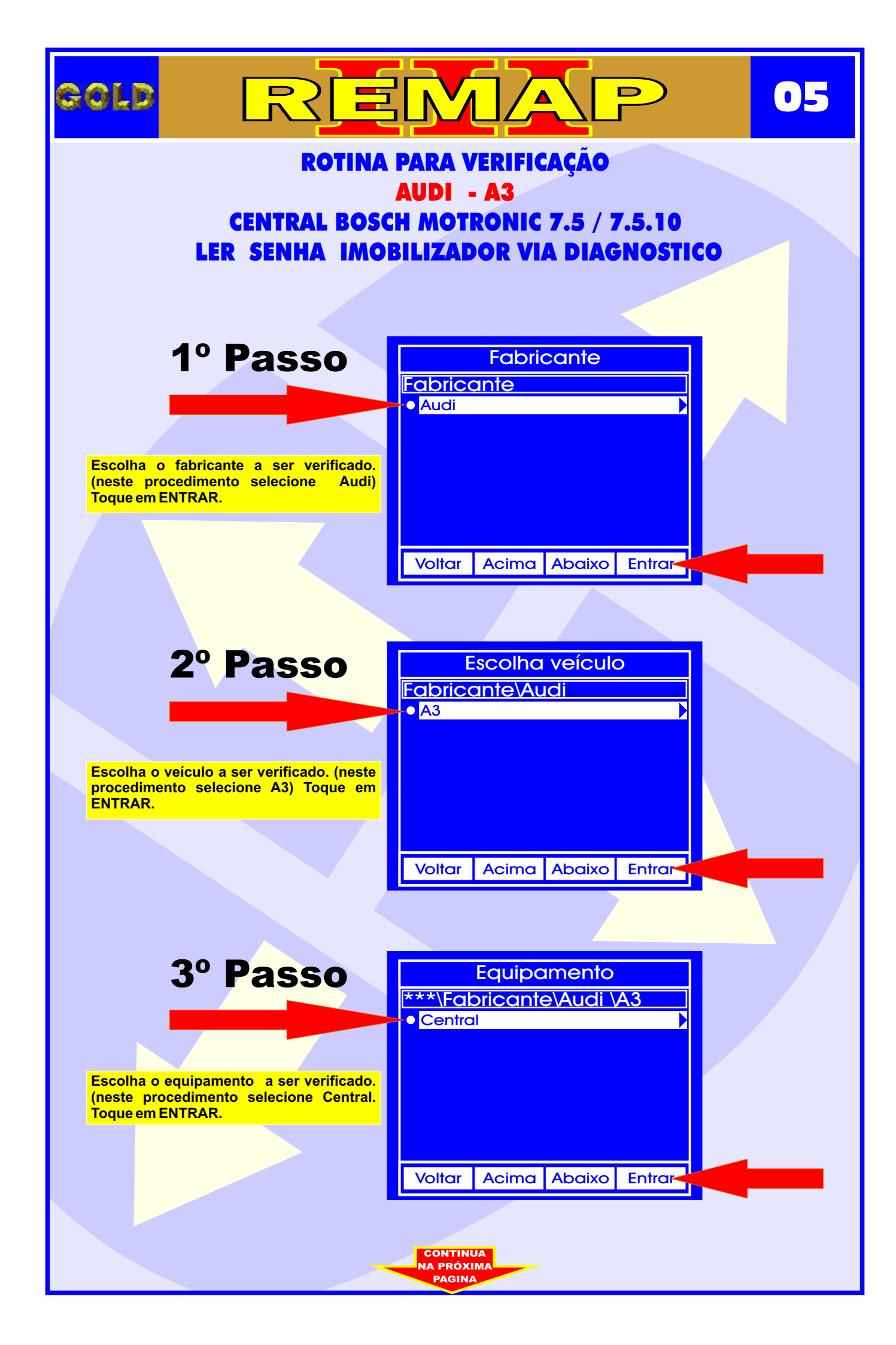

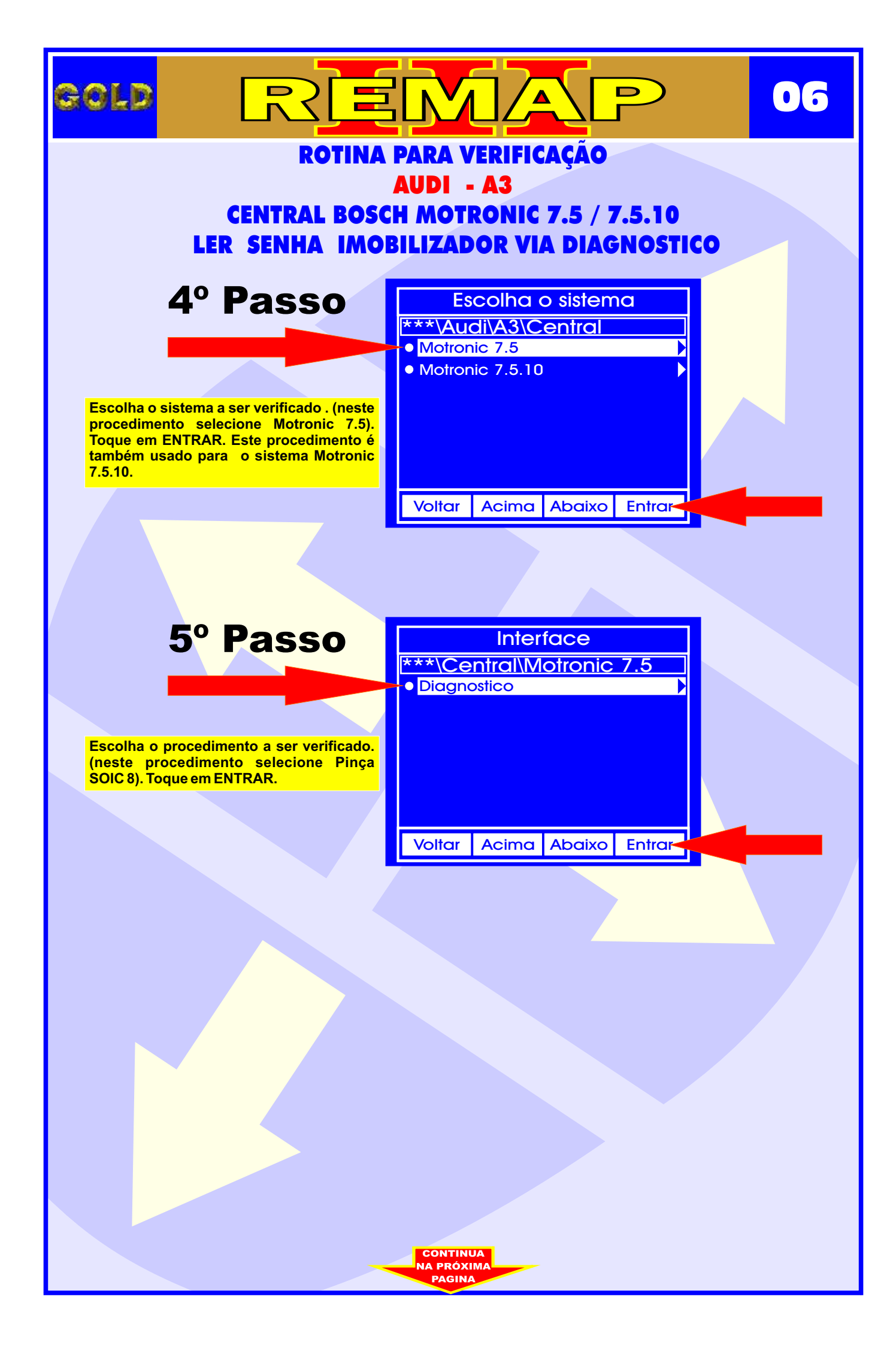

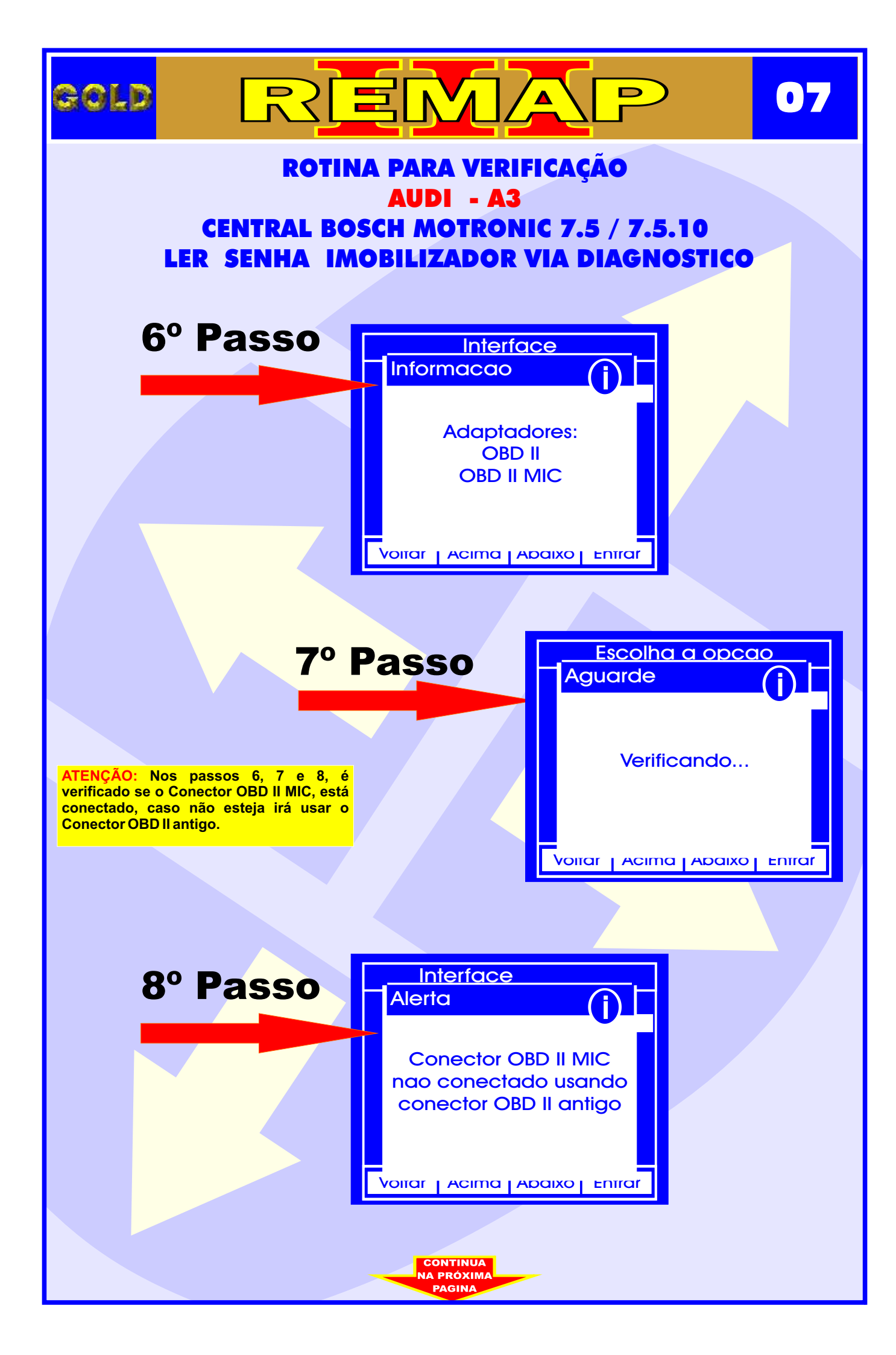

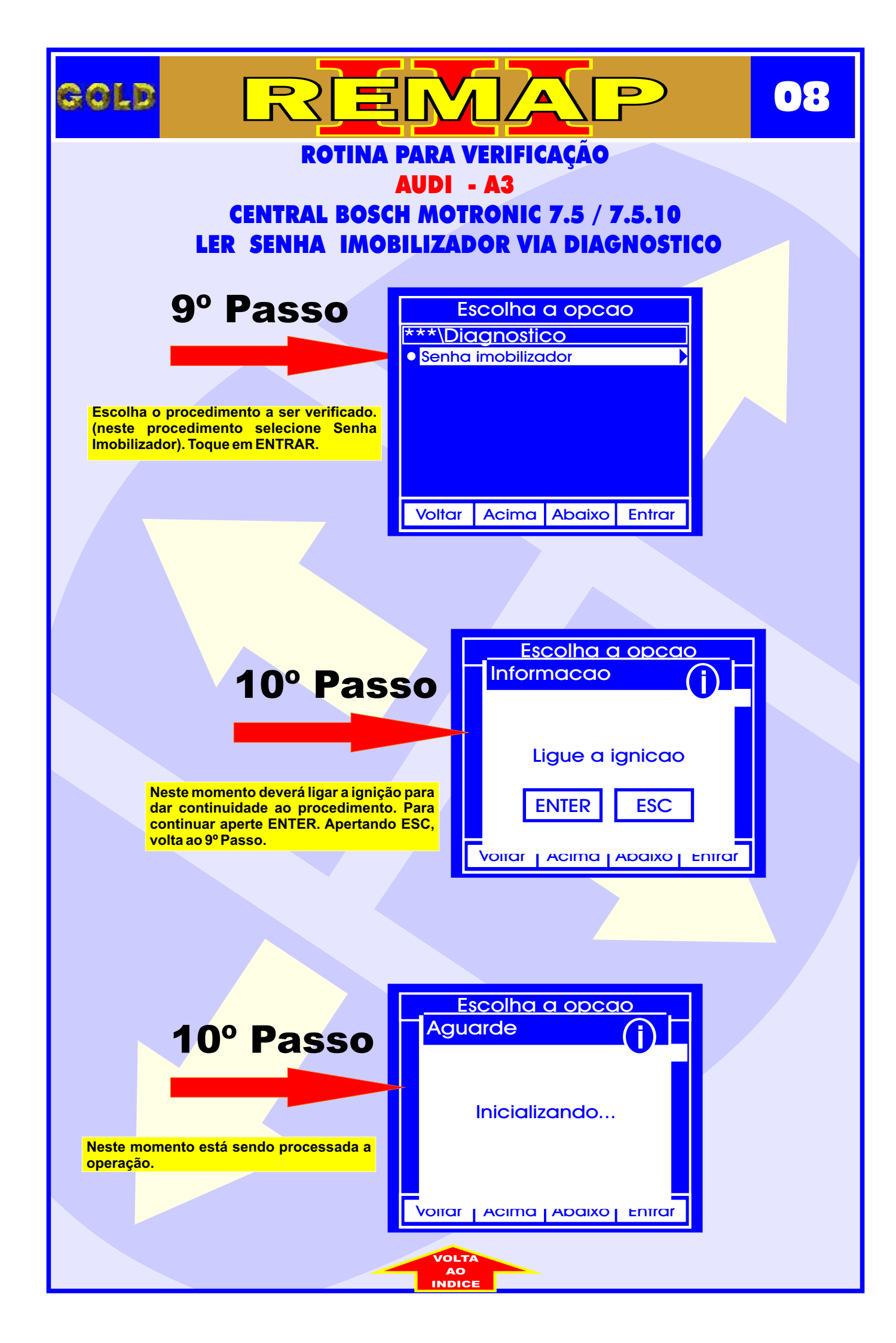

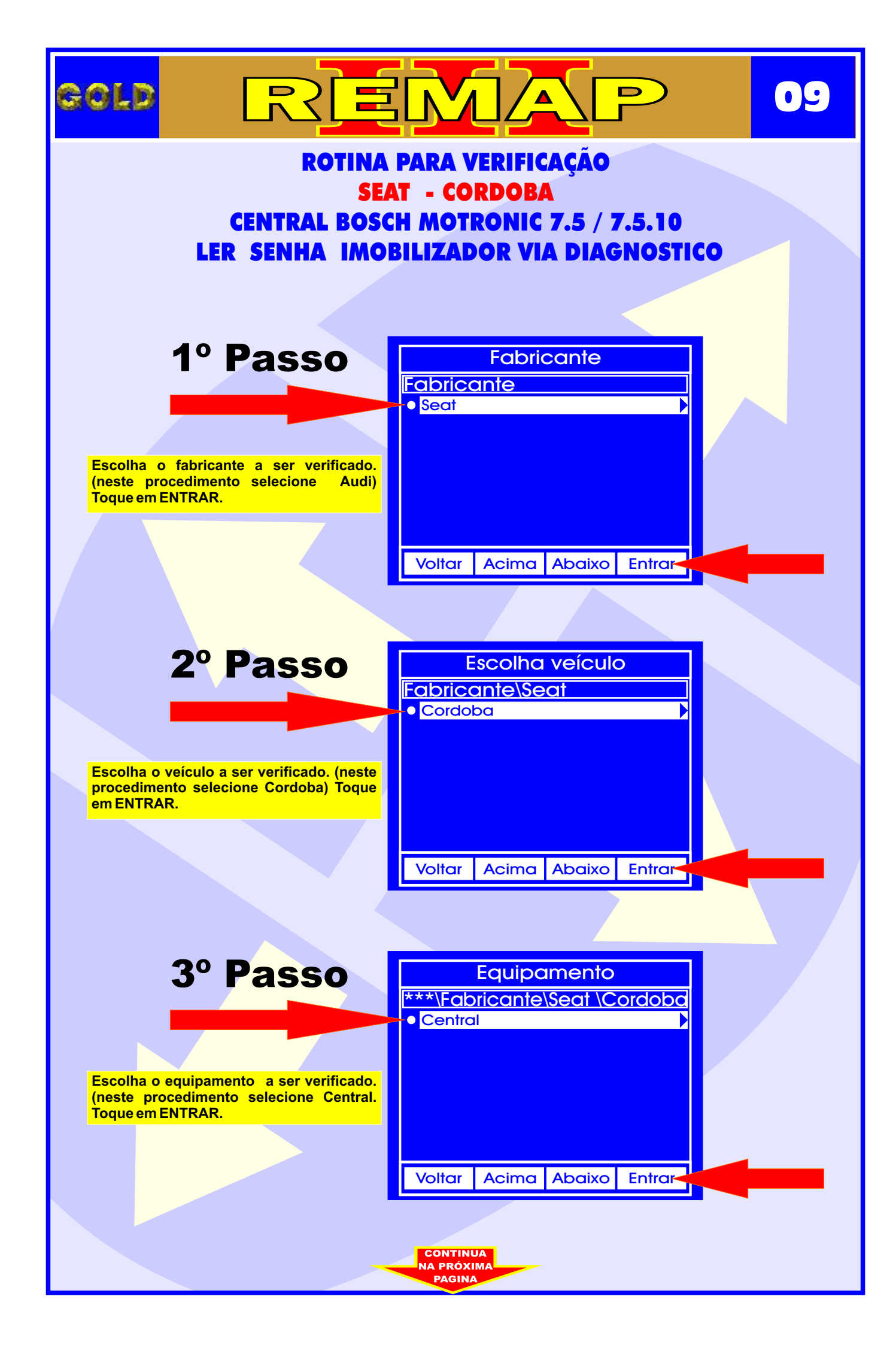

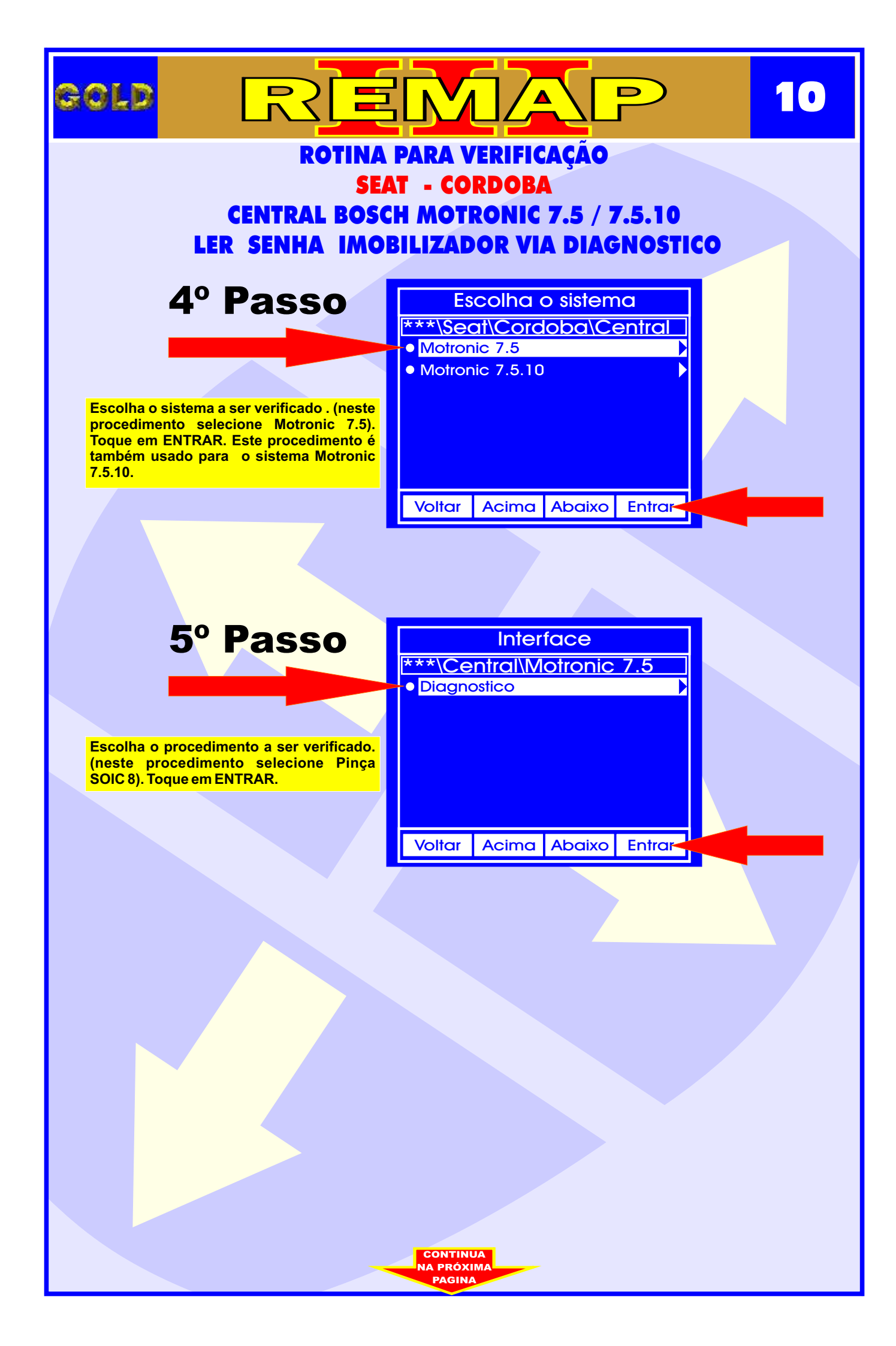

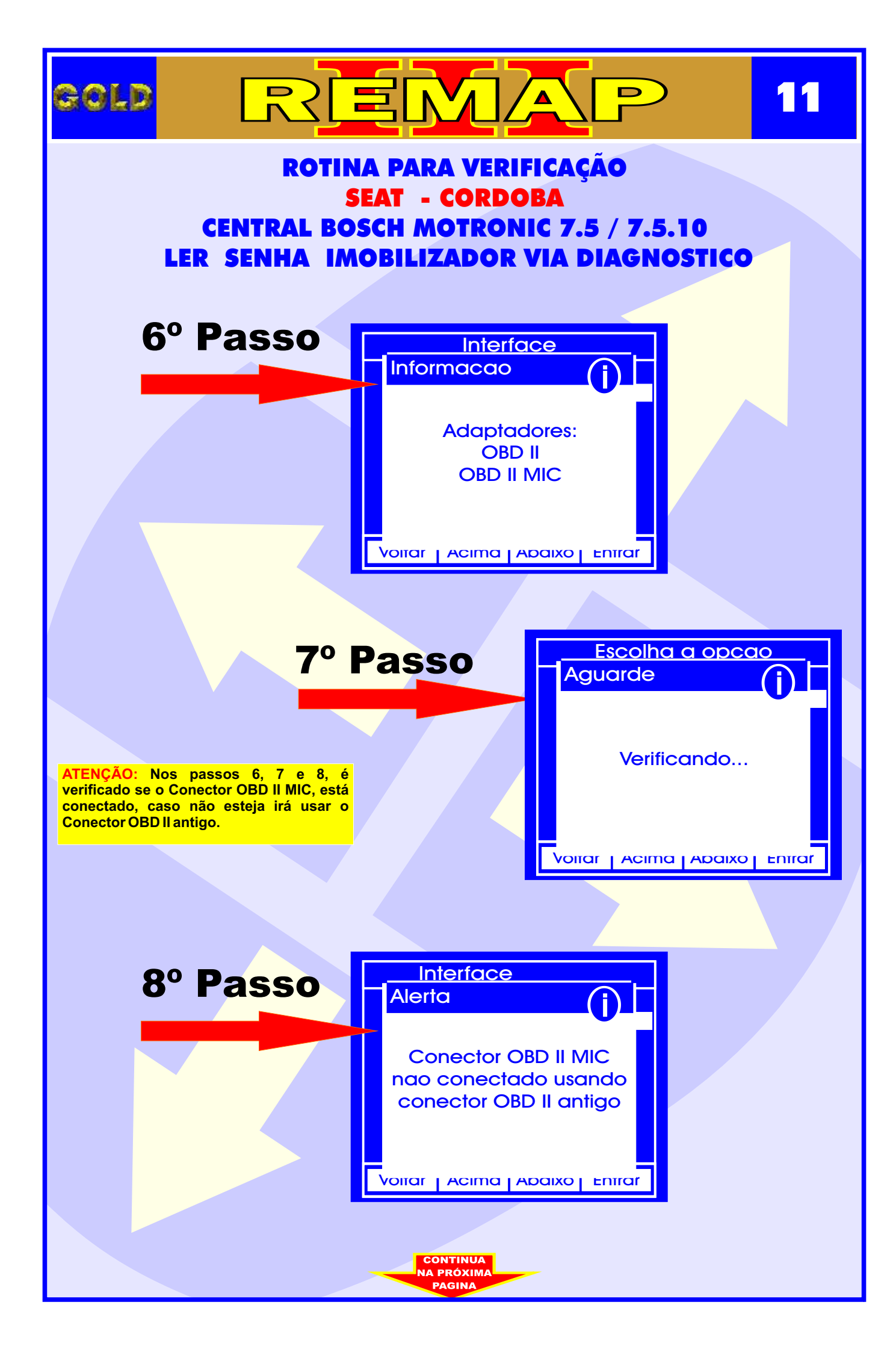

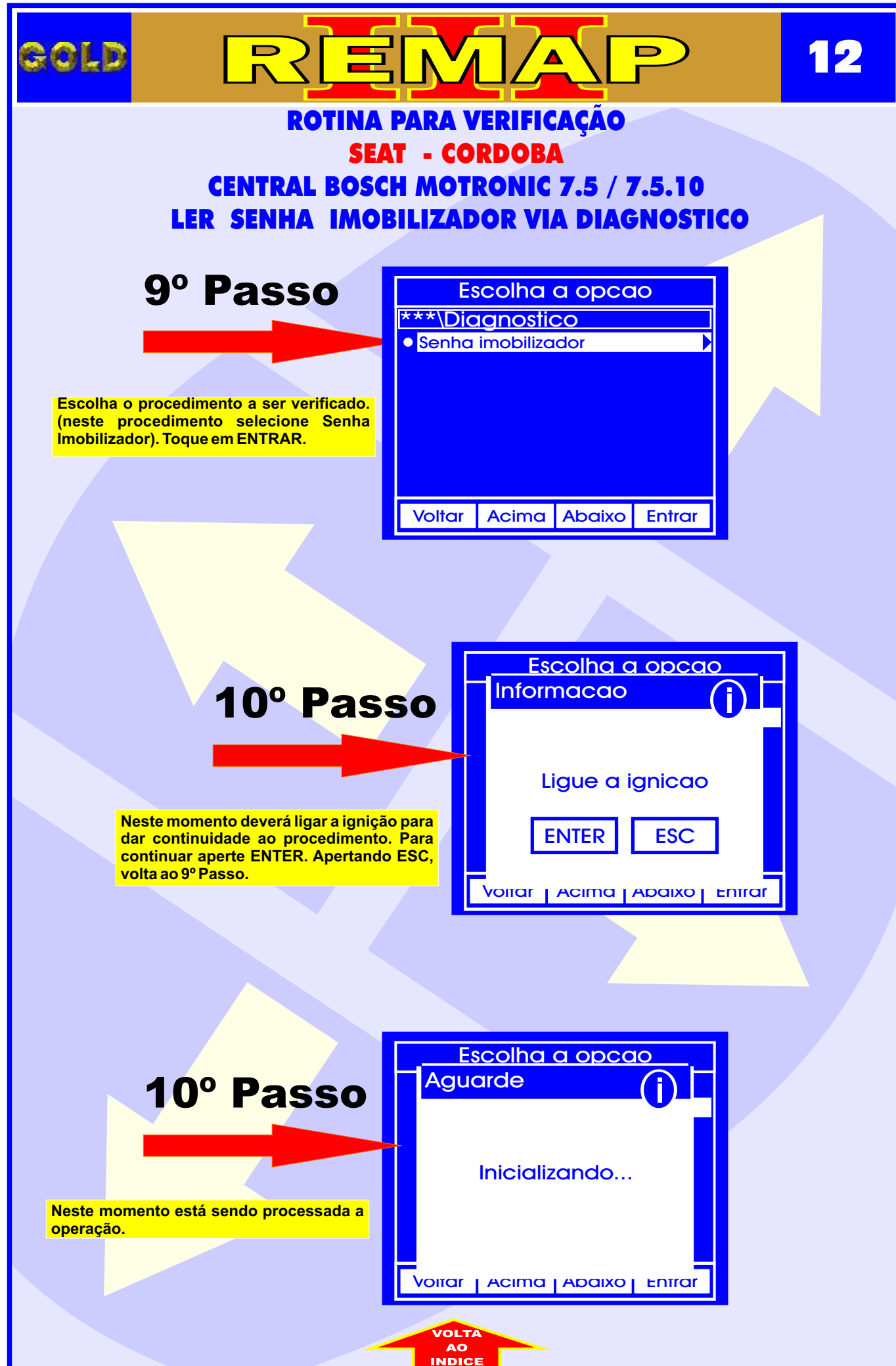

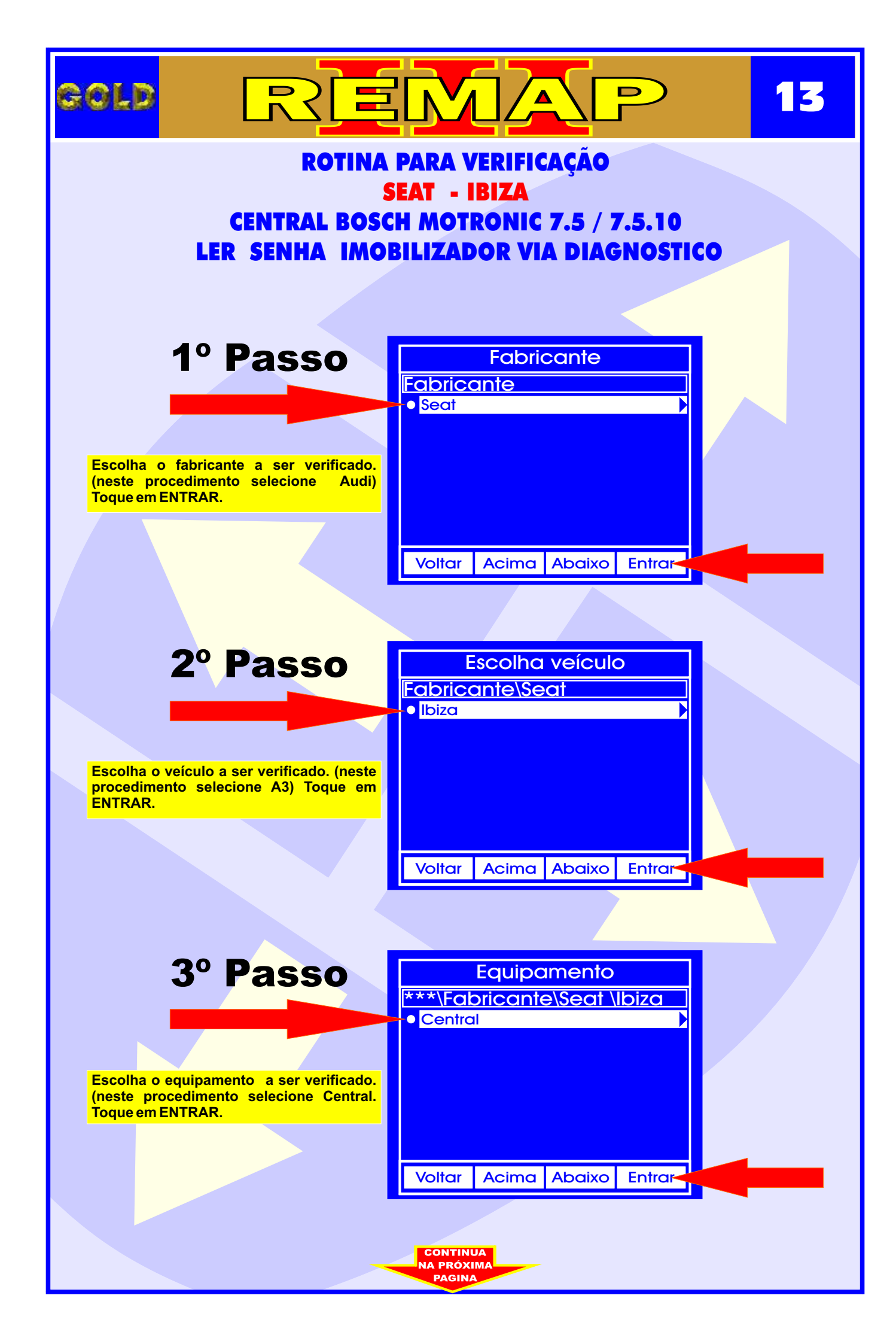

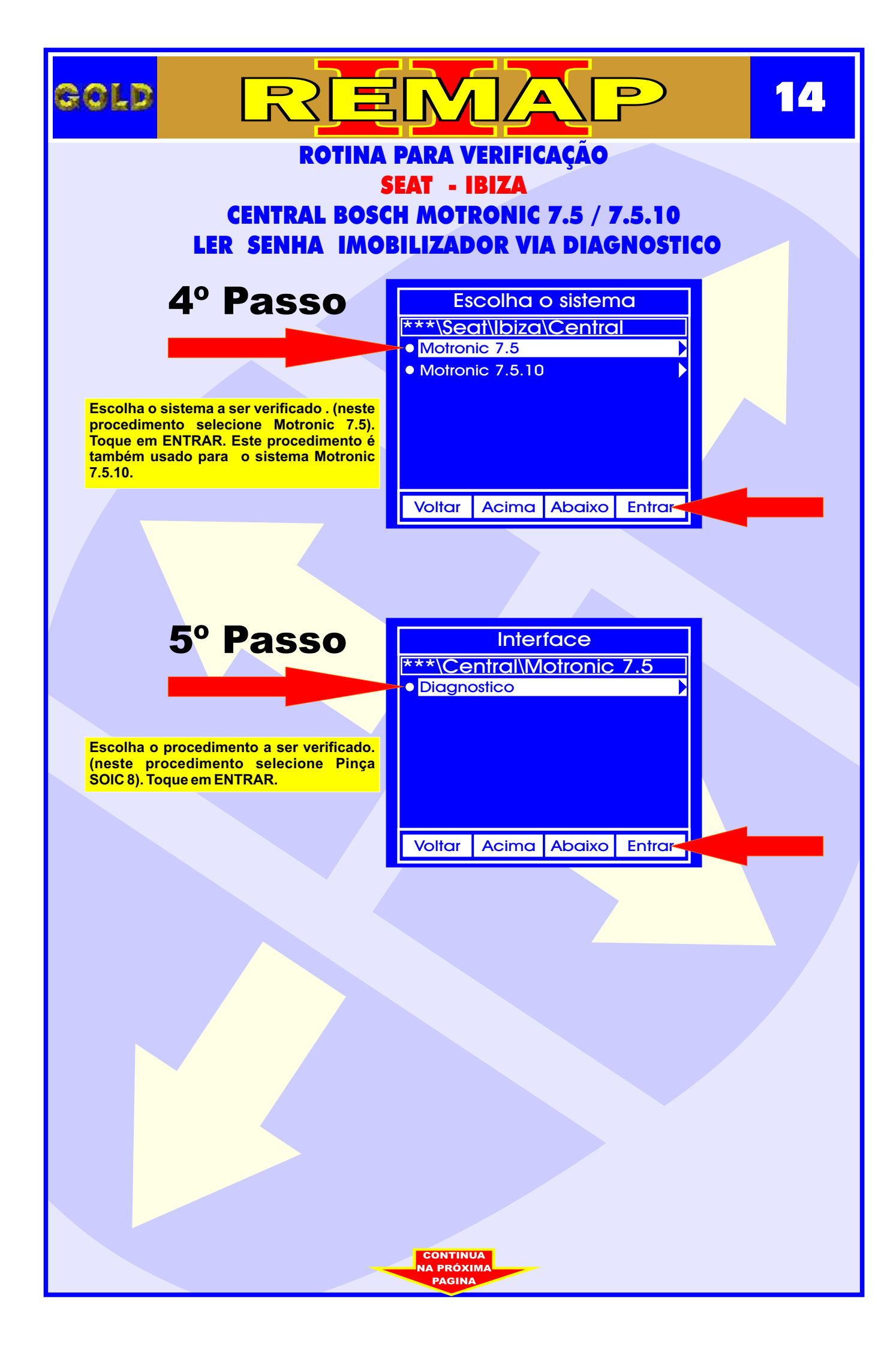

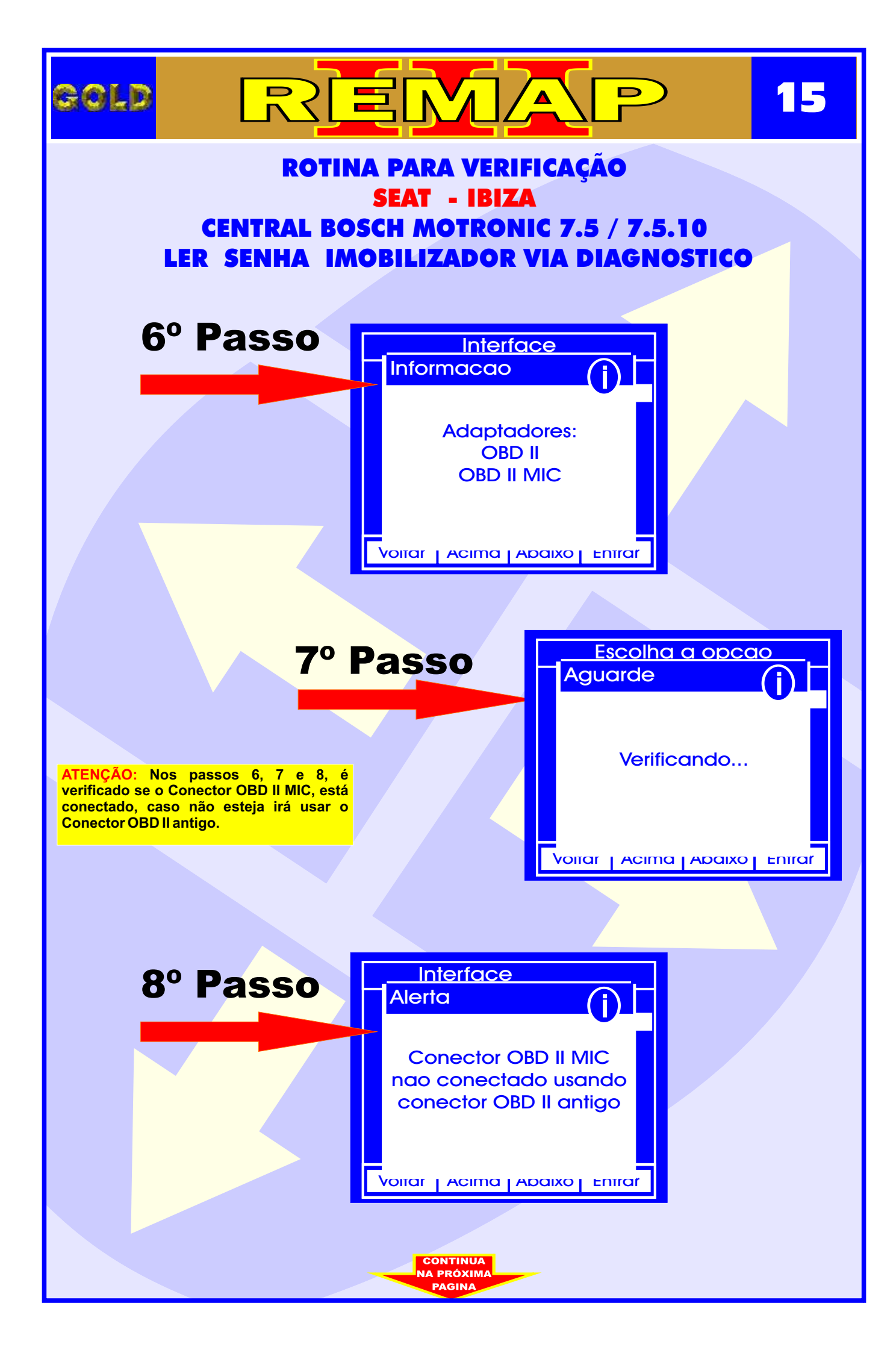

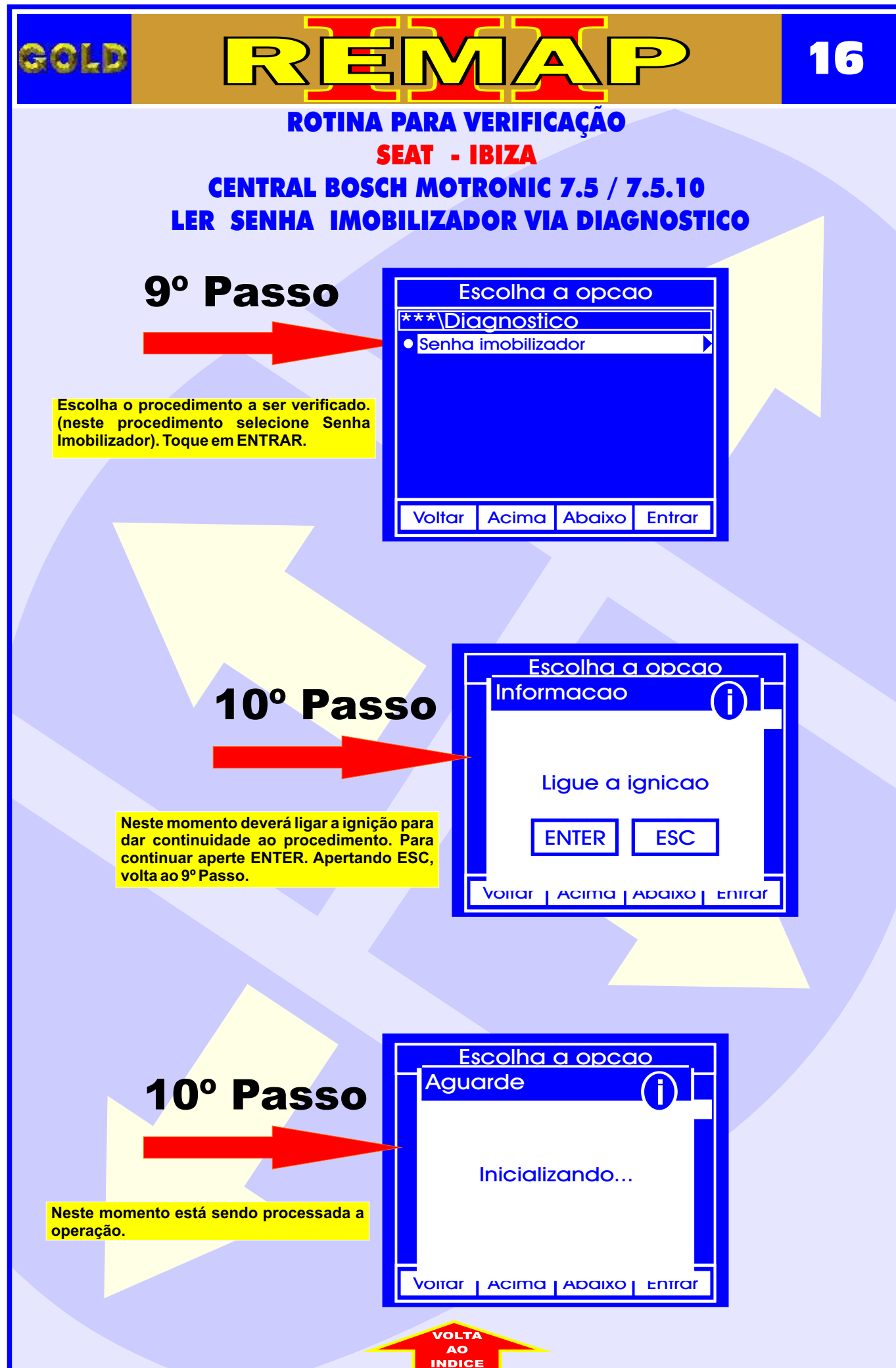

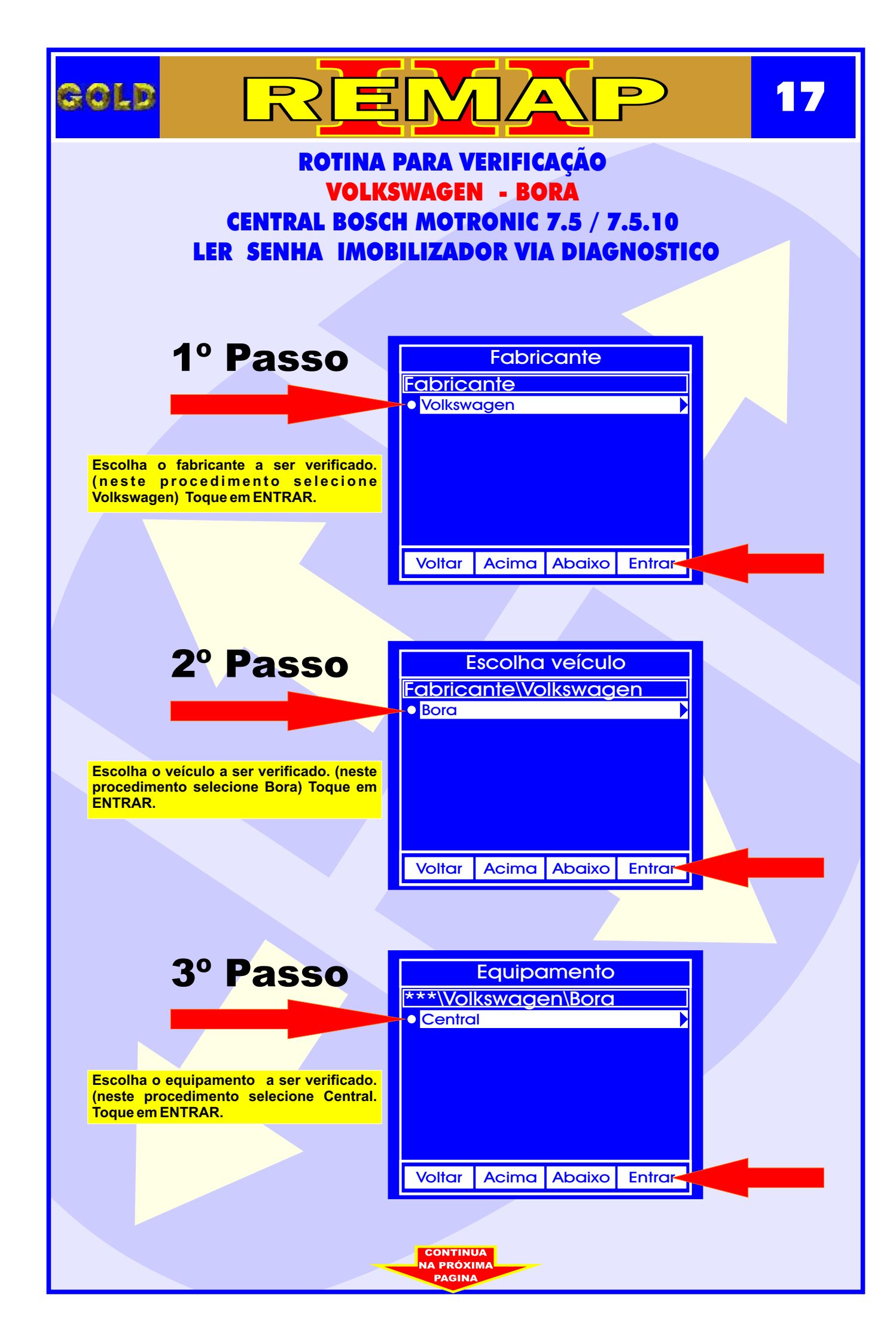

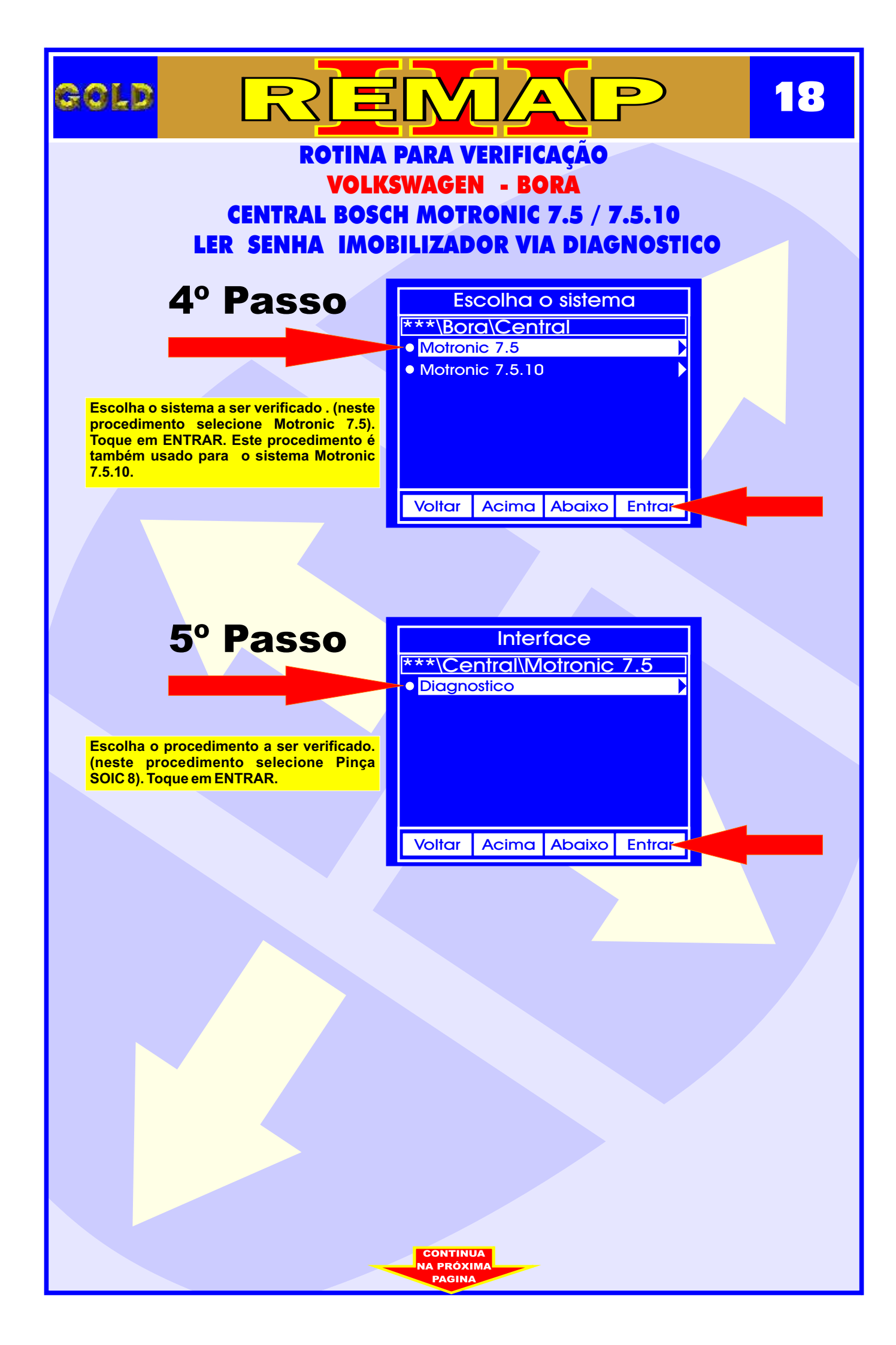

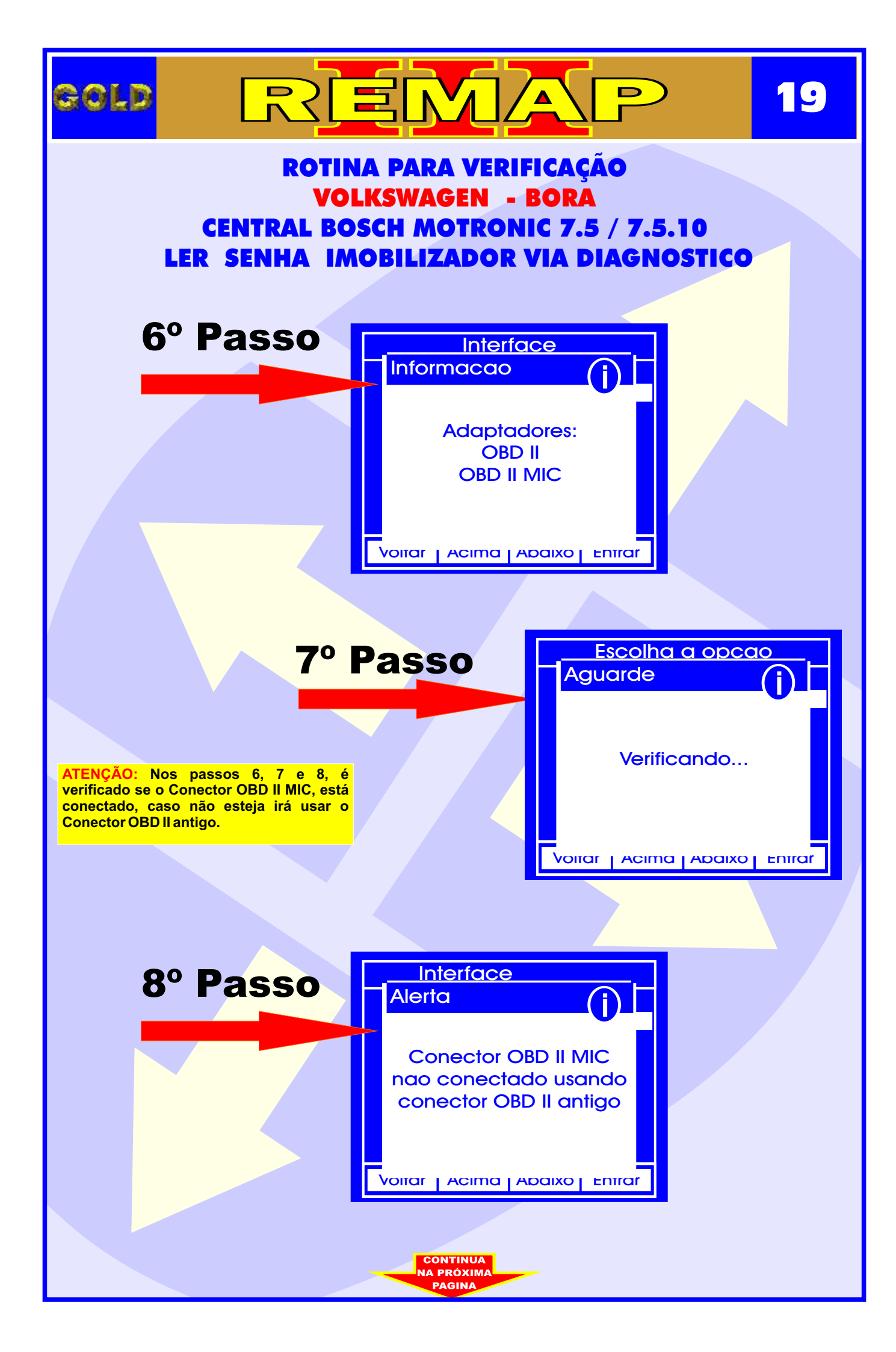

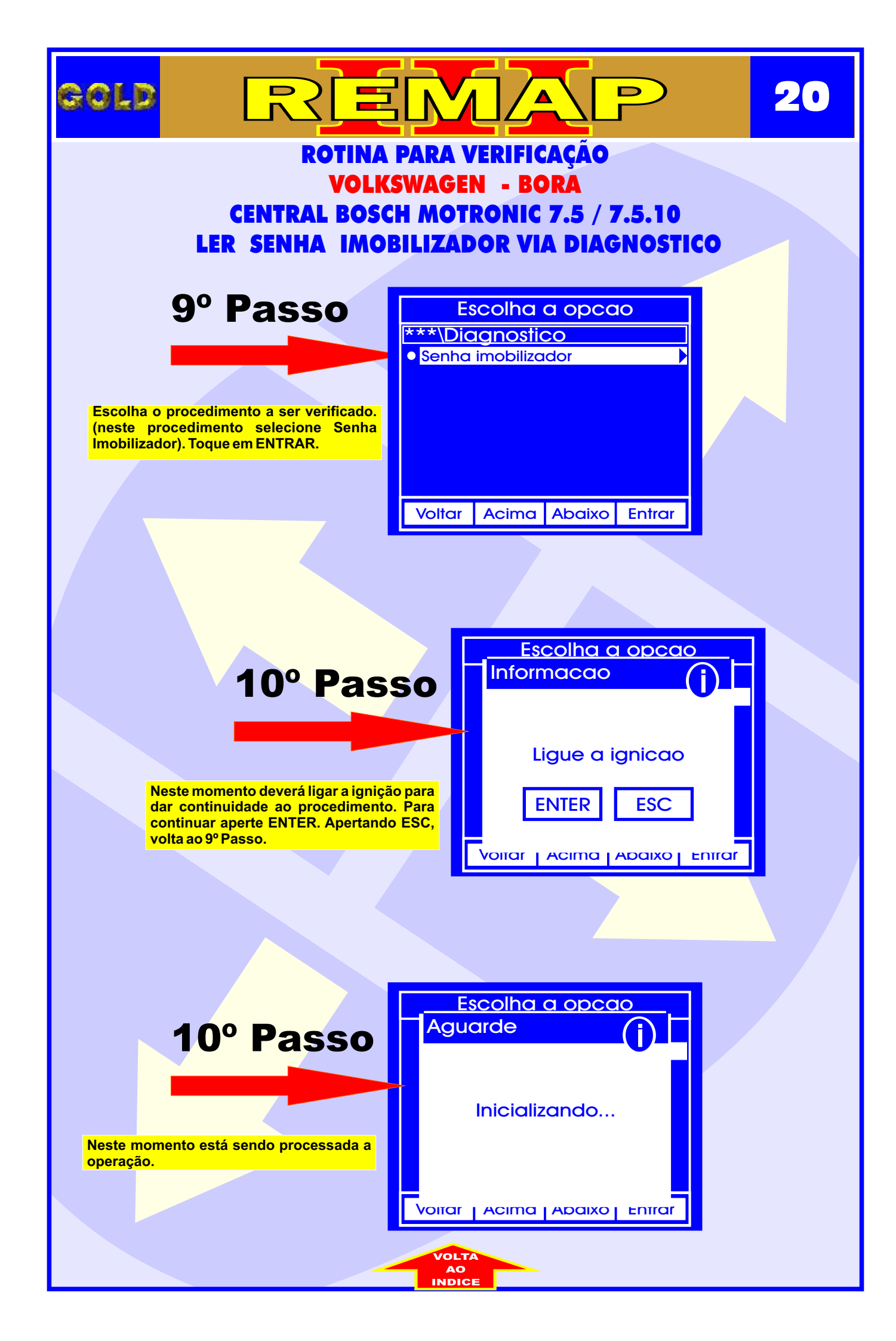

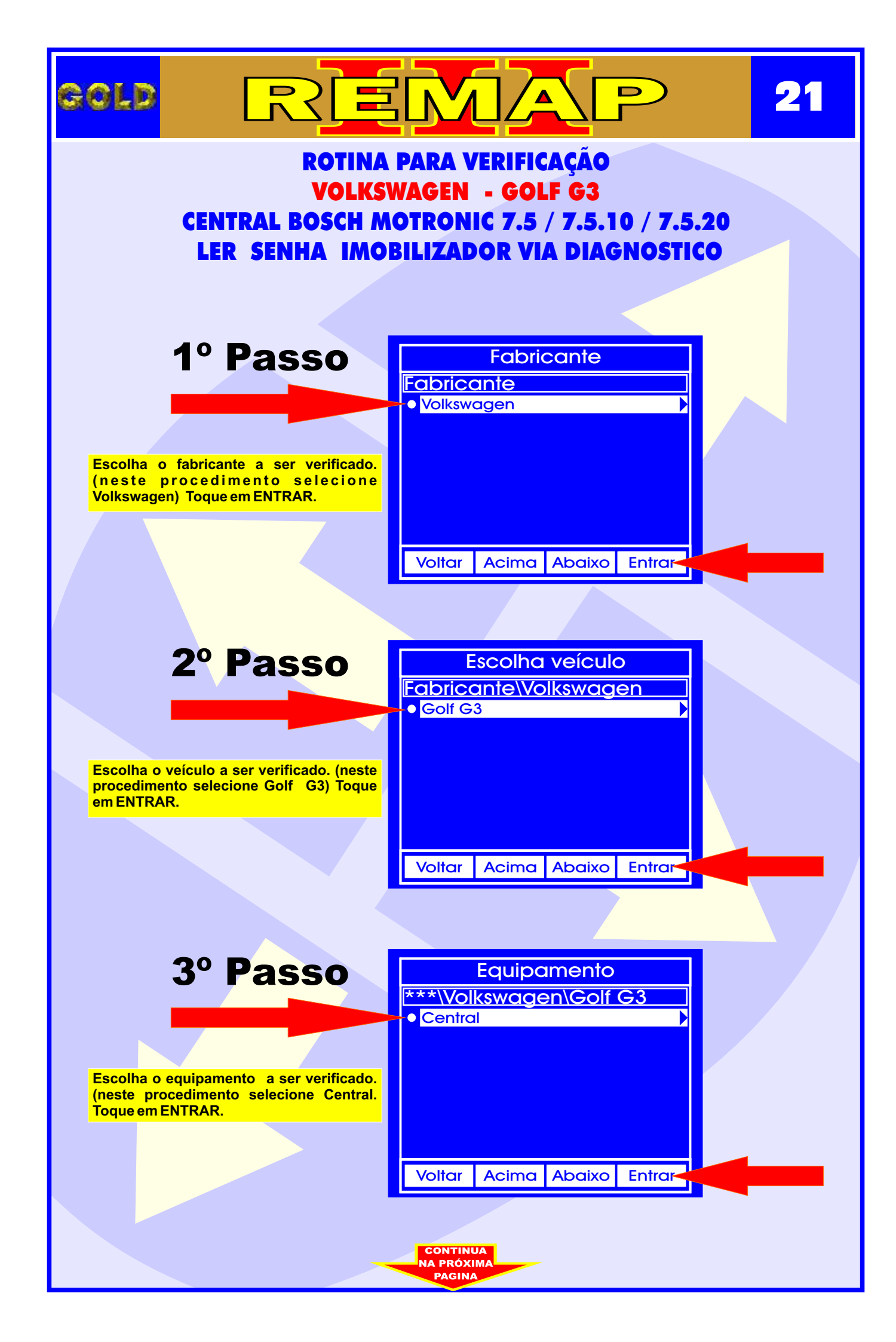

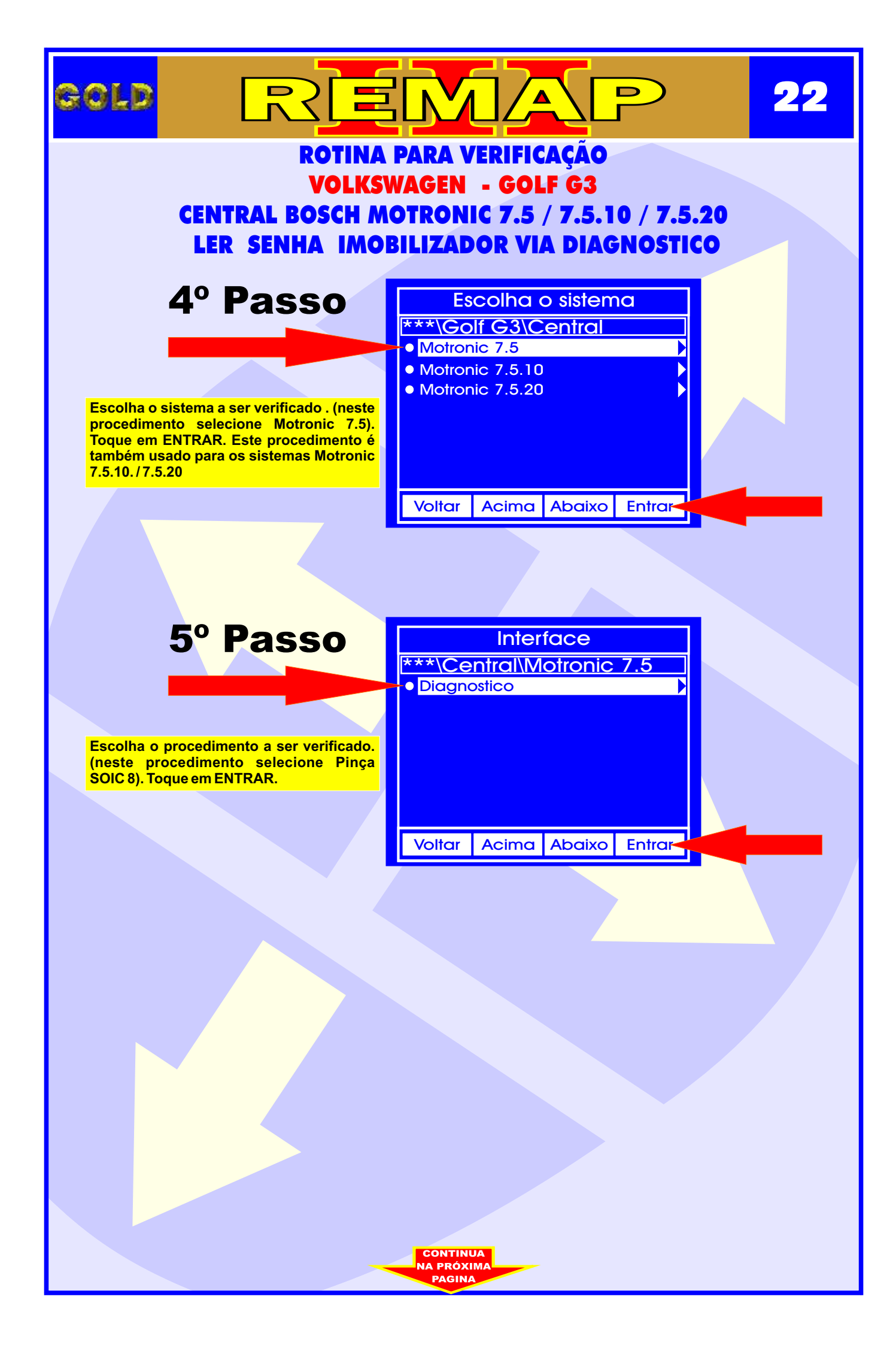

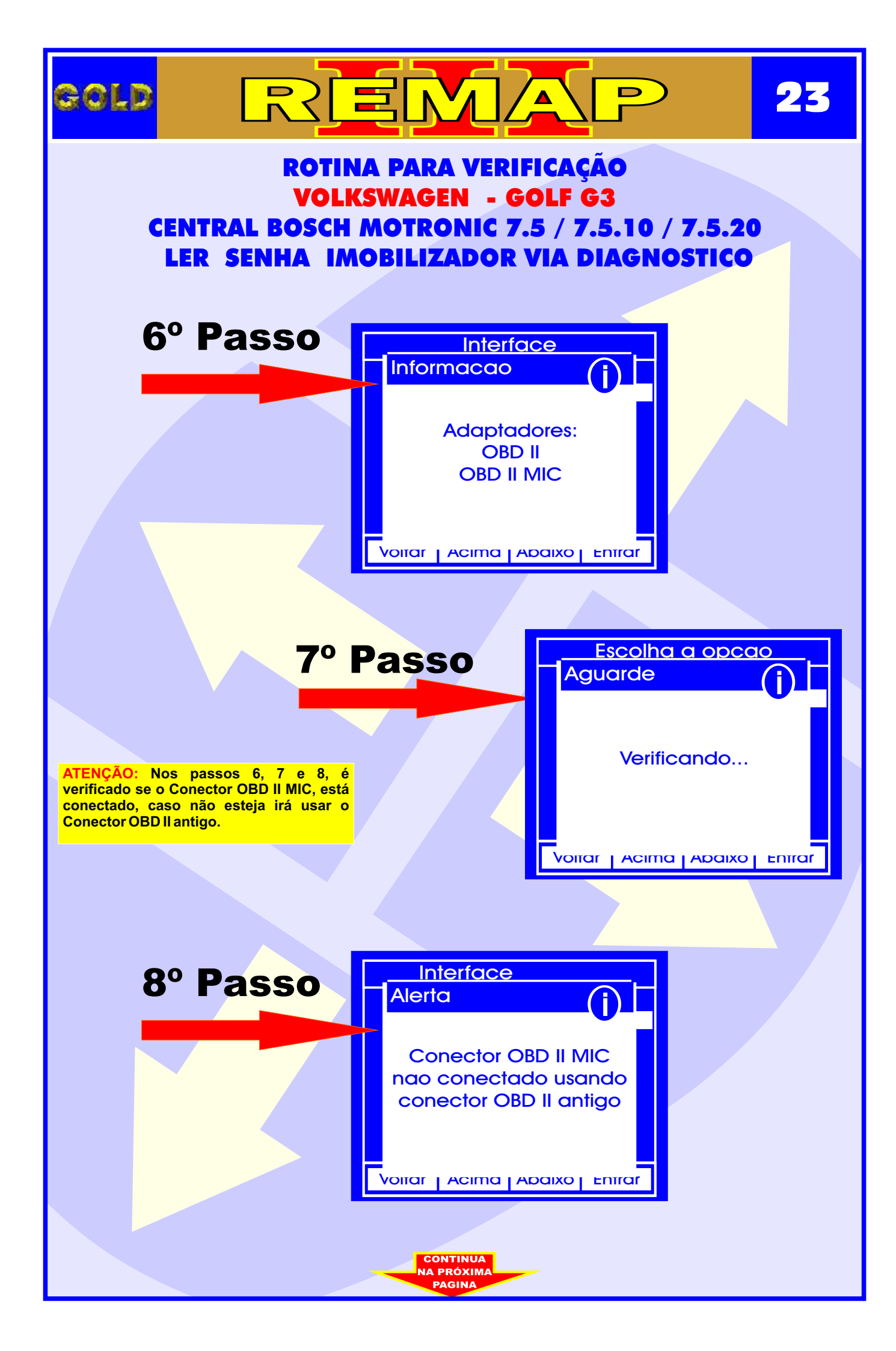

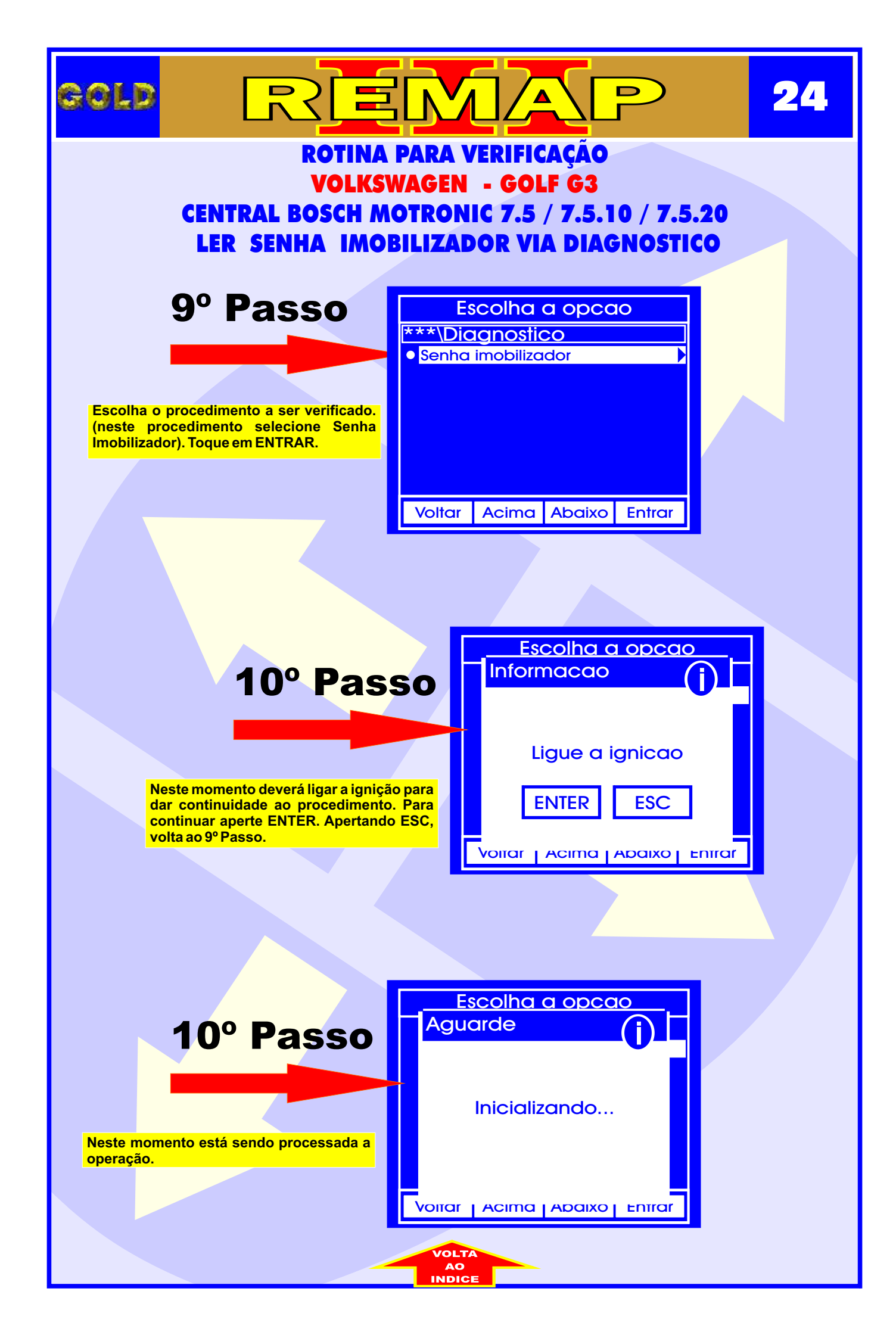

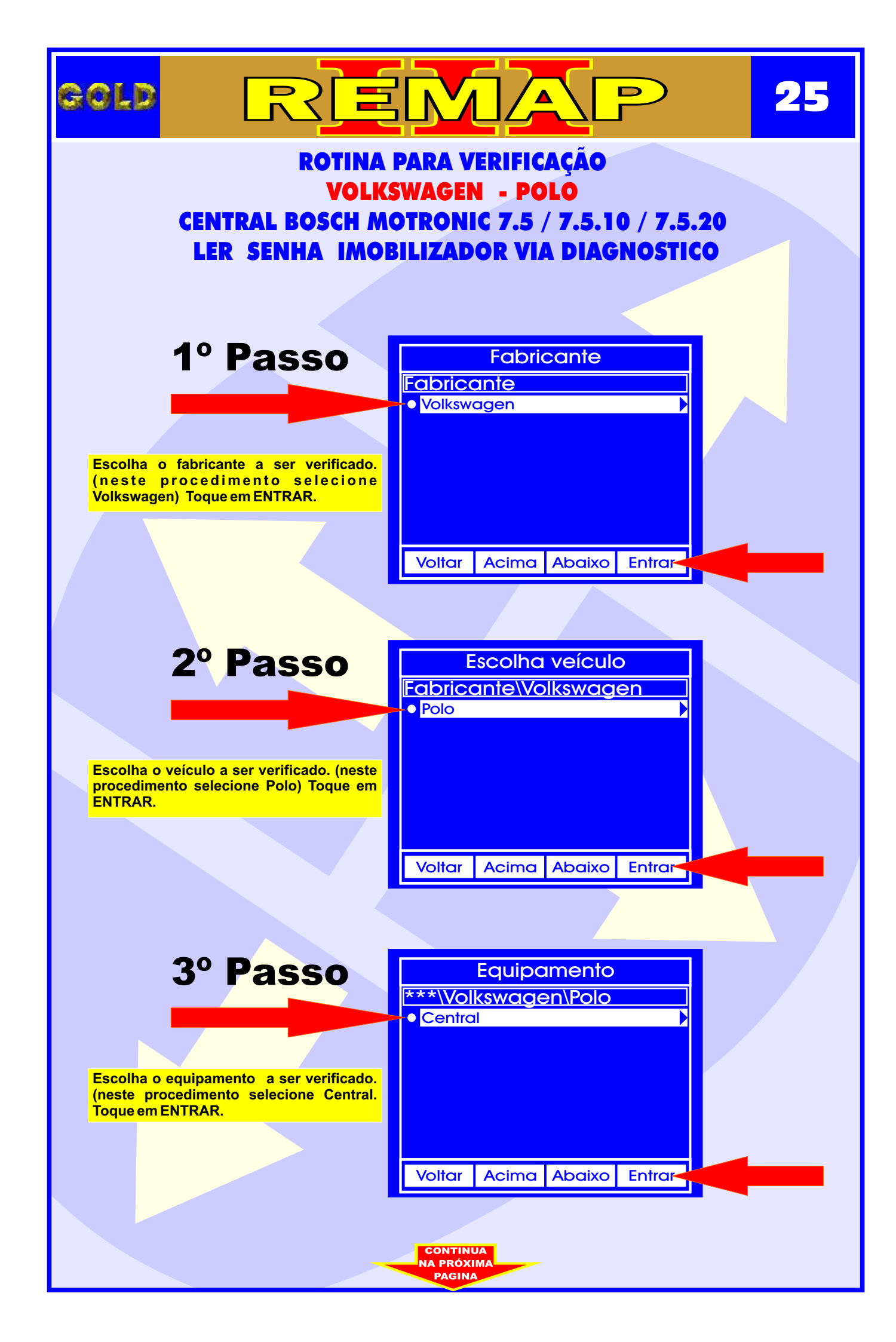

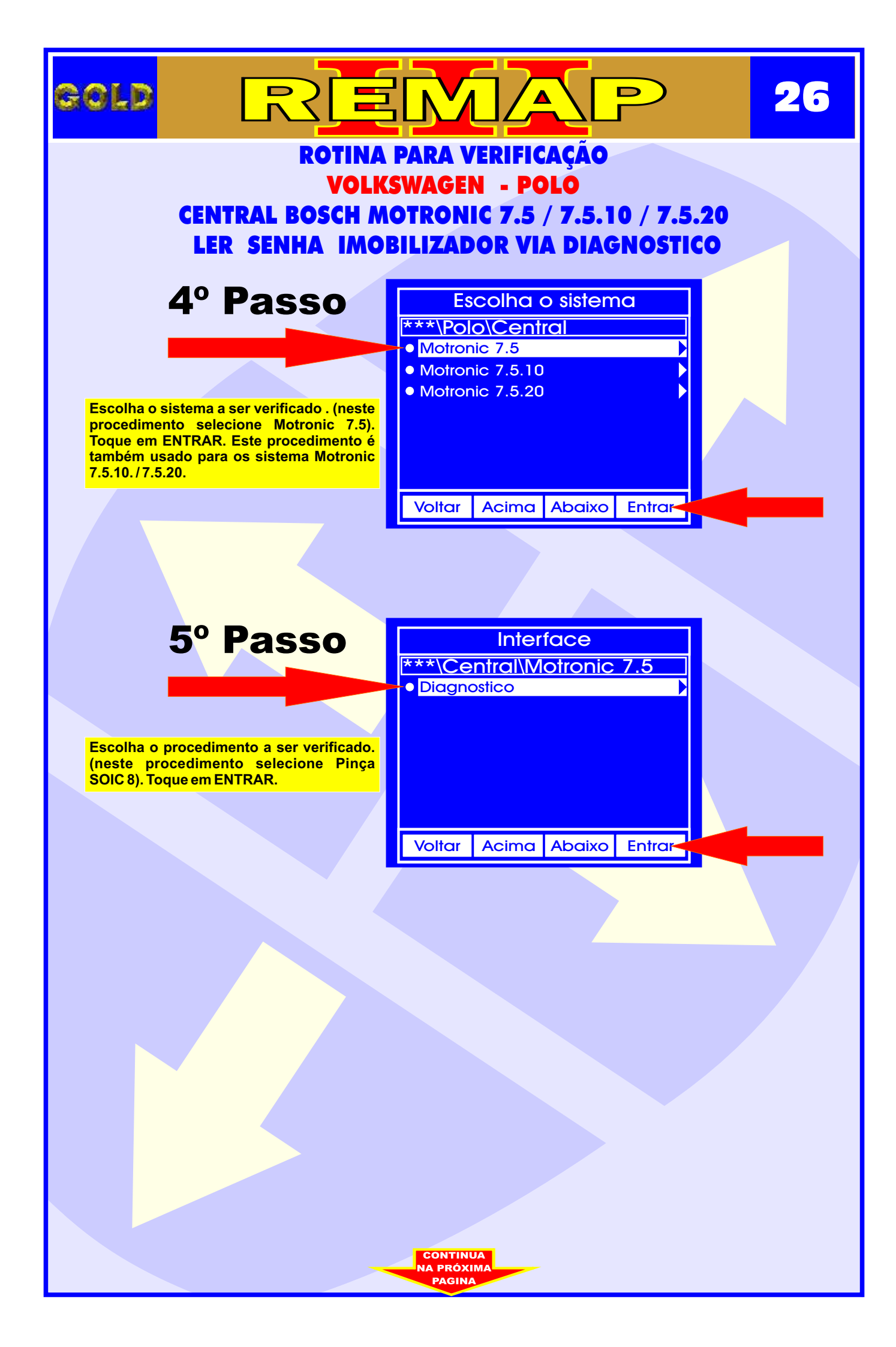

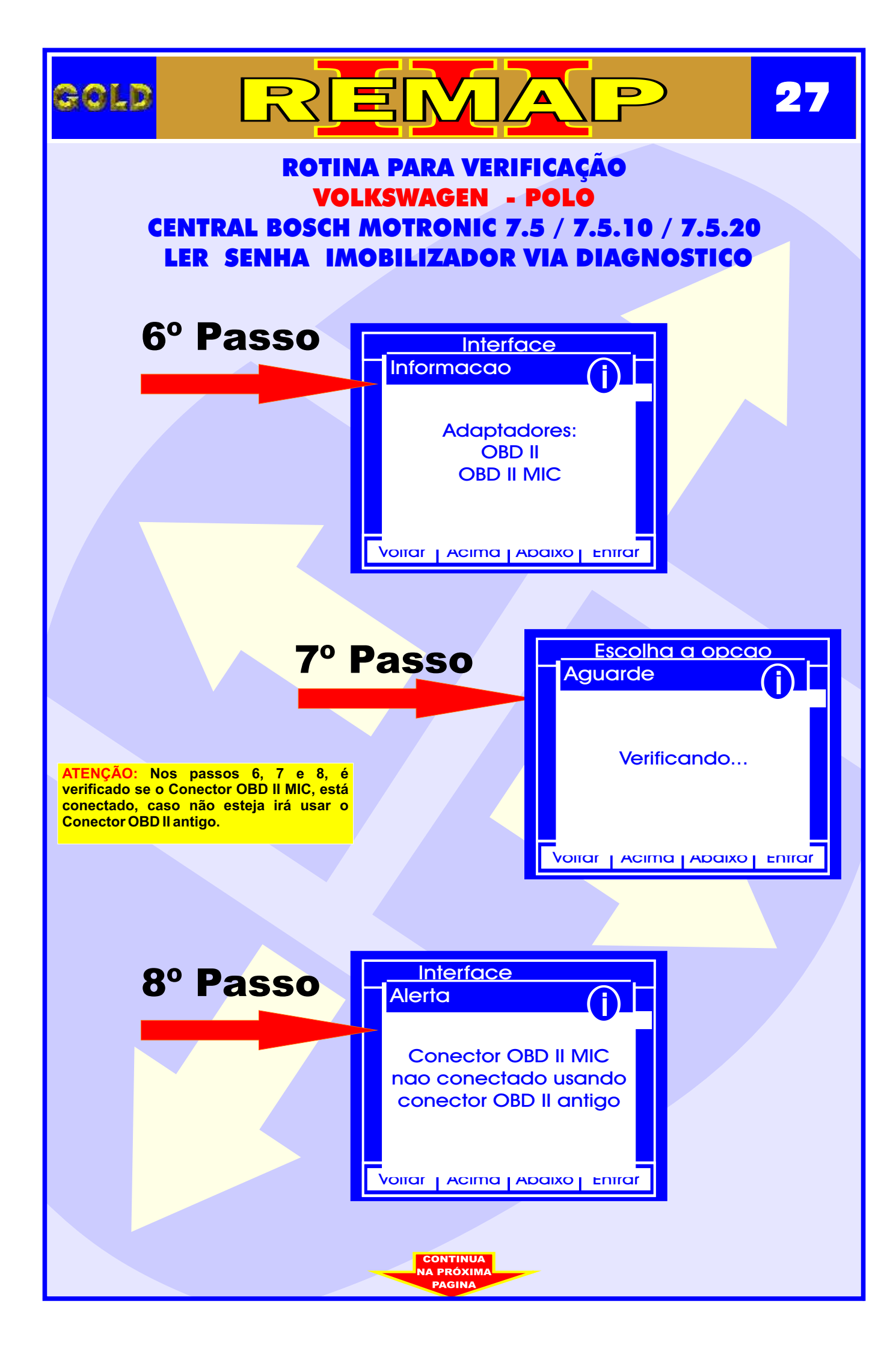

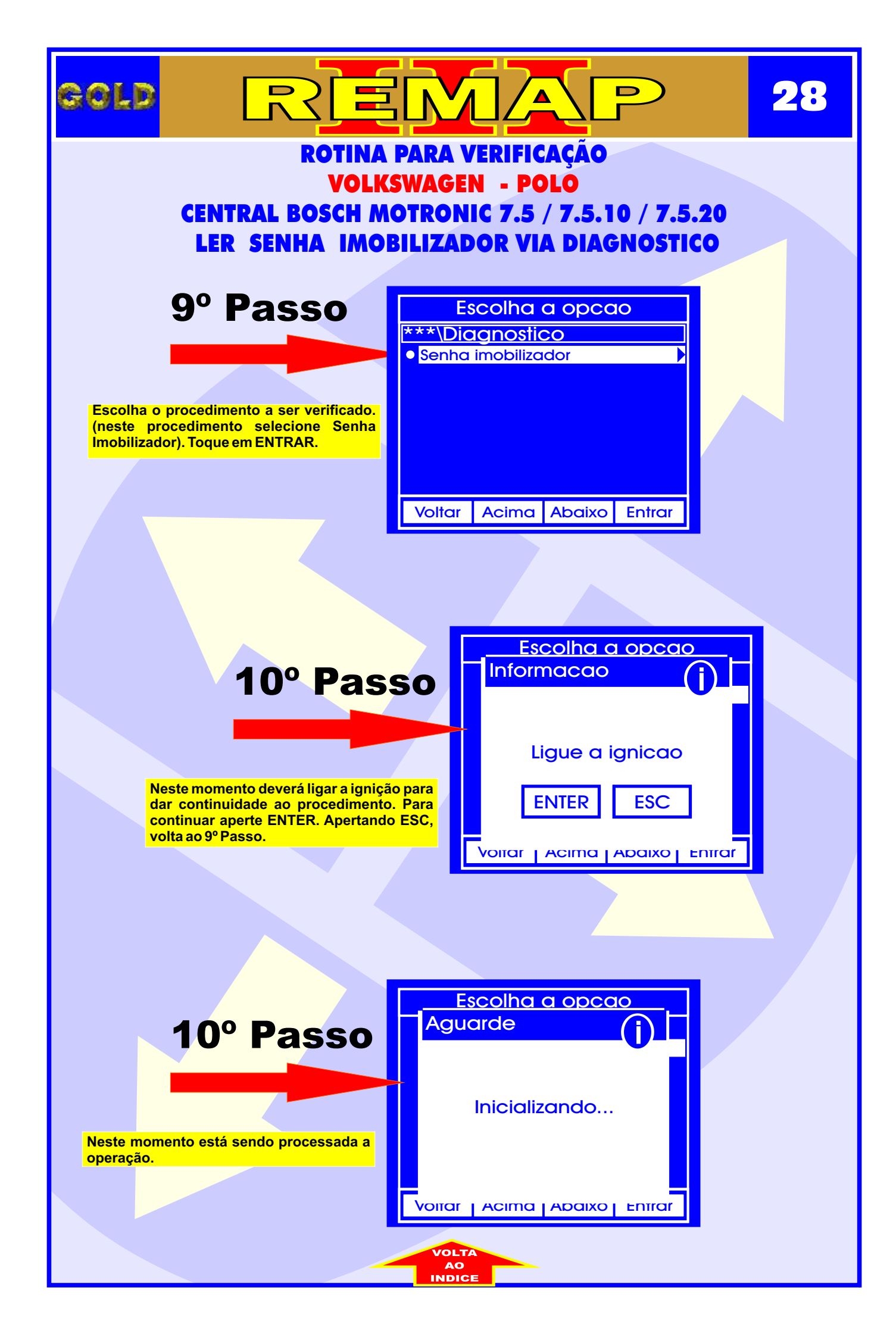